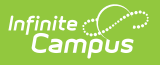

### **Medicaid Service Detail Report**

Last Modified on 04/01/2025 1:46 pm CDT

Tool Search: Medicaid Service Detail Report

The Medicaid Service Detail Report details the currently configured Medicaid billable services. Users can select service groups, services and sort option.

| Medicaid Servi  | ce Detail Report                     |
|-----------------|--------------------------------------|
| This report I   | ists the detail of Medicaid service. |
|                 |                                      |
| Effective Date* | 04/30/2014                           |
| Service Group   | General Transportation               |
|                 | Medical Paraprofessional             |
| Service List    | All Services                         |
|                 | Speech and Language                  |
|                 | Transportation                       |
|                 |                                      |
|                 |                                      |
|                 |                                      |
|                 |                                      |
|                 | <b>v</b>                             |
| Sort Option     | Name ONUMber OGroup                  |
| Format          | PDF -                                |
|                 |                                      |
|                 |                                      |
|                 | Generate Report                      |
|                 |                                      |
|                 |                                      |
| Mea             | licaid Service Detail Report         |

See the Student Information Reports Tool Rights article for the tool rights needed to generate this report.

# **Report Logic**

The Service Detail Report provides information on the services being provided to students. It does not report any student information. This information is reported from the Medicaid Services list and the Medicaid Service Rates associated with those services.

# **Report Editor**

The following fields are available for selection.

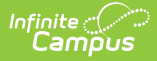

| Field             | Description                                                                                                    |
|-------------------|----------------------------------------------------------------------------------------------------|
| Effective<br>Date | Entered date is used to report active services as of that date. This field is auto-<br>populated with the current date, but it can be changed by typing a new date in<br><i>mmddyy</i> format or using the calendar icon to select a date. |
| Service<br>Group  | Selected services groups display the service list. These service groups are assigned<br>to services when setting up the Medicaid services provided. At lease one service<br>group needs to be selected in order to generate the report.    |
| Service<br>List   | At least one service needs to be selected in order to generate the report.                                                                                                    |
| Sort<br>Option    | The report can be sorted by the Name of the Service, the Number of the Service or the Group to which it's associated.                                                                                                    |
| Format            | The report can print in PDF, DOCX, or HTML format.                                                                                                    |

# **Generate the Services Detail Report**

- 1. Enter the **Effective Date** of the report.
- 2. Select the **Service Groups** to include on the report.
- 3. Select the **Services** to include on the report from the Service List.
- 4. Select the **Sort Option** of the report.
- 5. Select the desired **Format** of the report.
- 6. Click the **Generate Report** button. The report will generate in a new window and appear in the selected format.

### **Report Example**

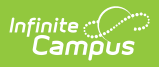

|                        |    |                      | Me            | Tota                                   | ald Ser<br>1 Service: 5           | Effec | tive De    | <b>tall</b><br>e: 09/1 | 3/2012     | rt  |           |      | Page 1 o | of 2 |
|------------------------|----|----------------------|---------------|----------------------------------------|-----------------------------------|-------|------------|------------------------|------------|-----|-----------|------|----------|------|
| Service Name           |    | Medicaid Service     |               |                                        |                                   |       |            |                        | Active     |     |           |      |          |      |
| Service Number 123545  |    |                      | Service Group |                                        |                                   | MEDI  | 1          | -                      |            |     |           |      |          |      |
| Modifier 1             |    | Modifier             |               | 2                                      |                                   |       | Modifie    |                        | Modifier 4 |     |           |      |          |      |
| Service Locati         | on | 03: School           |               |                                        |                                   |       |            |                        |            |     |           |      |          |      |
| Service<br>Comments    |    |                      |               |                                        |                                   |       |            |                        |            |     |           |      |          |      |
| Service Rate           |    | Effectiv             | ive Date 0    |                                        | 8/26/2012 U                       |       | t 1        | Incr                   | rements h  |     | ours Rate |      | \$10.00  |      |
|                        |    |                      |               |                                        |                                   |       |            |                        |            |     |           |      |          |      |
| Service Name           |    | Eye Examinations     |               |                                        |                                   |       |            |                        | Active     |     |           |      |          |      |
| Service Numbe          | ər | 3                    |               | 1                                      | Service Group MEDICAID MEDICATION |       |            |                        |            |     |           |      |          |      |
| Modifier 1             |    | Modifier 2           |               | 2                                      | N                                 |       | Modifier 3 |                        | Modifier 4 |     | fier 4    |      |          |      |
| Service Locati         | on | 03: School           |               |                                        |                                   |       |            |                        |            |     |           |      |          |      |
| Service<br>Comments    |    |                      |               |                                        |                                   |       |            |                        |            |     |           |      |          |      |
| Service Rate           |    | Effectiv             | /e Date       | 02/                                    | /14/2012                          | Uni   | t 20       | Incr                   | rements    | min | utes      | Rate | \$10.00  |      |
|                        |    |                      |               |                                        |                                   |       |            |                        |            |     |           |      |          |      |
| Service Name           |    | New Medicaid Service |               |                                        |                                   |       |            |                        | Active     |     |           |      |          |      |
| Service Number 1234567 |    |                      | 1             | Service Group MEDICAID GENERAL SERVICE |                                   |       |            |                        |            |     |           |      |          |      |
|                        |    |                      |               | •                                      |                                   |       |            | •                      |            |     |           | ~ •  |          | _    |